# Office of Residence Life: Residence Hall Application Instructions for New Students

If you have questions, please contact:

Becky Ondrovic- Assignments Coordinator (308)865-8872 <u>ondrovicre@unk.edu</u> <u>resilife@unk.edu</u>

To apply for a room on campus (Residence Halls) go to: <u>www.unk.edu</u>

Click on:

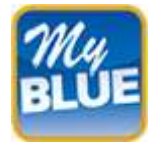

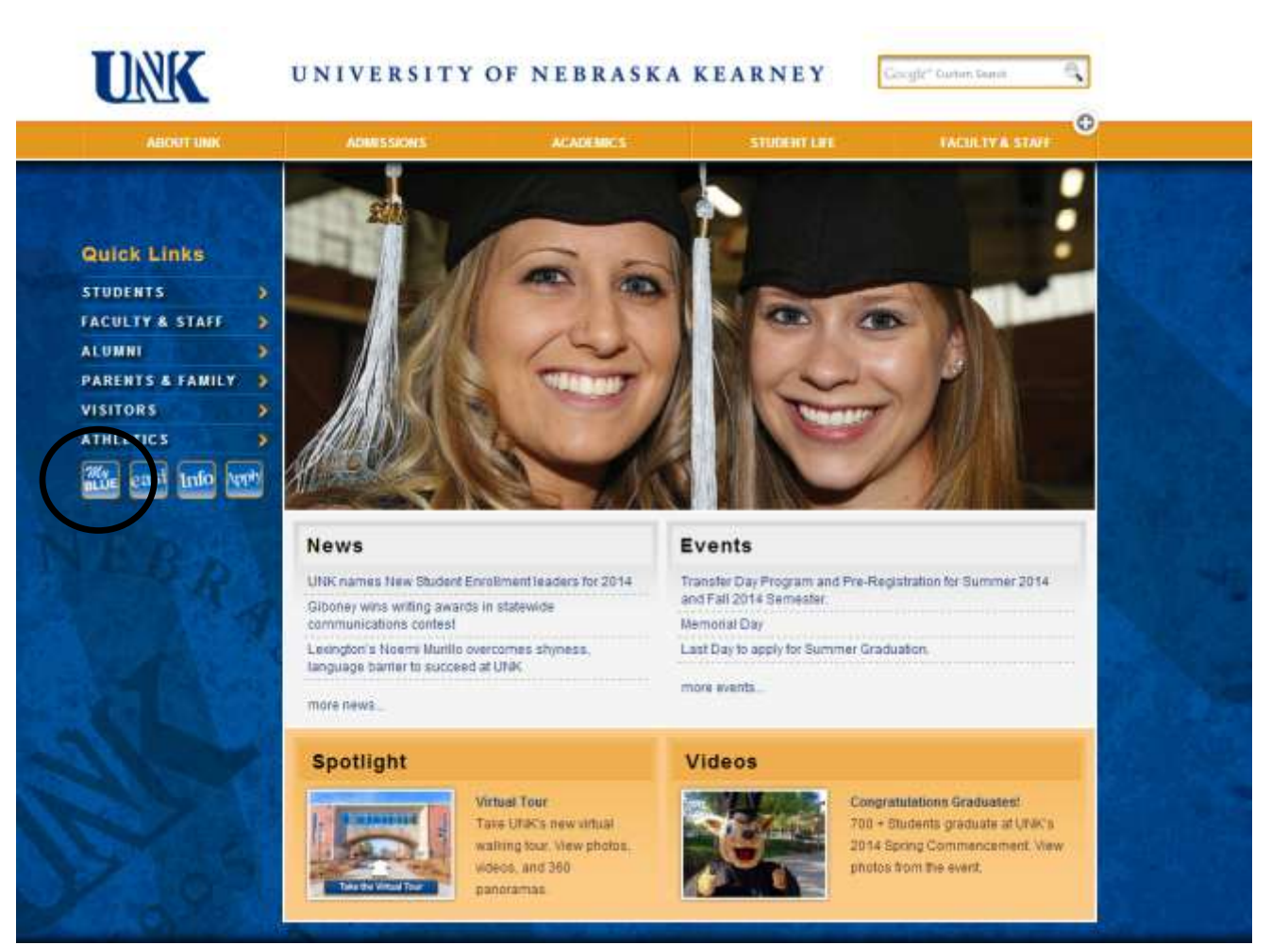

Log in using your NUID and password

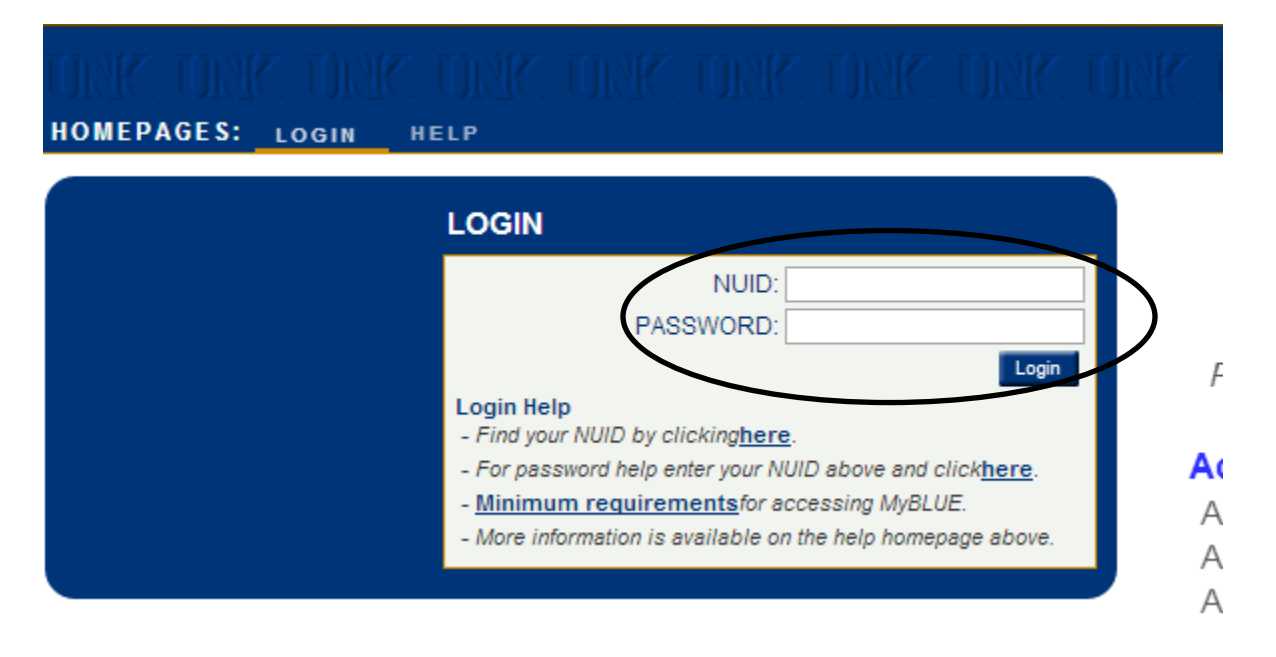

#### Click on the Tools icon:

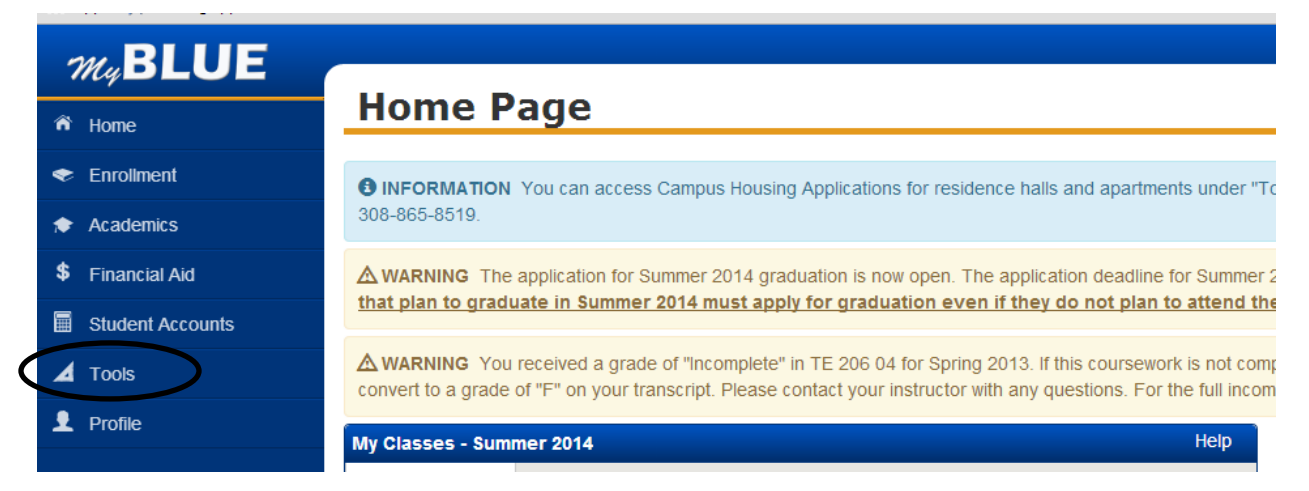

#### **Click on Campus Housing:**

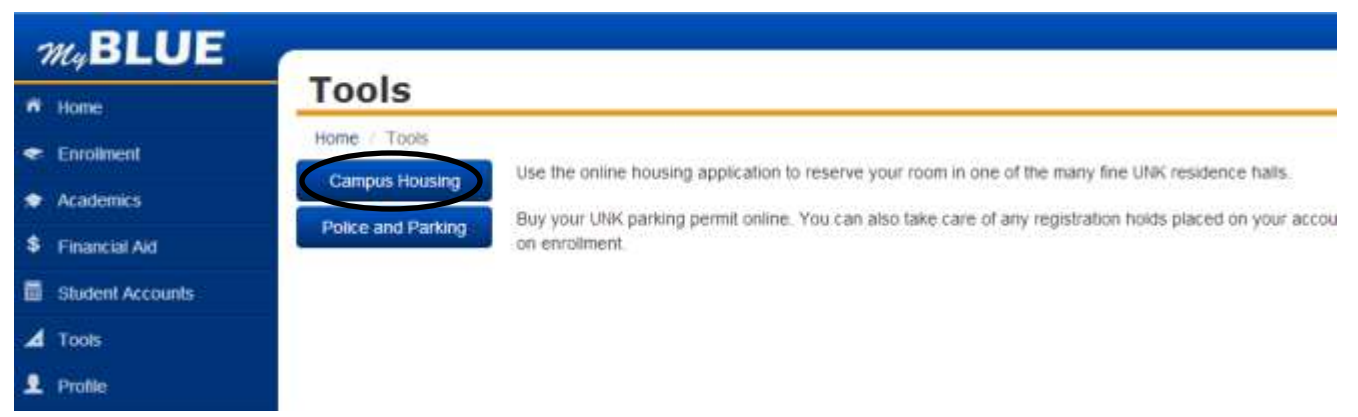

Follow the instructions to log into your Housing Portal. Be sure to click the "save and/or continue" button at the bottom of each page of the application.

#### Select application

a. Select 2015 Spring Semester

#### Step One: Begin Application

Click "Continue"

#### Step Two: Personal & Contact Details

- Confirm that your information is correct. If it is not correct, you will need to change your information via MyBLUE.
- Enter the contact information of the person we should contact if you cannot be reached. This should be someone who knows your routine and is a good friend.

## Step Three: Profile/LifeStyle Questions

• Answer these questions honestly. We use them to match you to a roommate if you do not find one yourself.

#### **Step Four: Hall Preferences**

- Select your top three choices for halls.
  - Go to <u>www.unk.edu/reslife</u> to see videos of the halls
  - Antelope Hall, Nester North and Nester South are already full. If you want to add your name to the waiting list for those halls click on the link at the bottom of your screen.
  - Men's Hall is for Honors Students only
  - If you plan to stay on campus during winter break, choose break halls (Mantor, Randall, CTE or CTW)

#### **Step Five: Roommate Profile**

- If you want others to be able to search for you and request you for their roommate, check the box.
- Enter the name you would like others to know you as when they search for you.
- Enter a description of yourself so that others know more about you.

#### Step Six - Nine: Roommate Matching

- This is where you can search for and request a roommate. You can send an email message and get to know them a little before requesting them as a roommate if you like.
- The less information you enter into the search, the more results you will get back. If you do not know anyone, searching by profile questions or browsing matching roommates are good places to start.

#### Step Ten: Meal Plan

- Select your meal plan.
- Please visit: <u>http://www.dineoncampus.com/UNKearney/show.cfm?cmd=residents</u> for more information about meal plans.

## **Step Eleven: Online Payment**

- UNK requests a \$50 payment to process your application. This is not refundable. The payment system will not accept VISA, please use a different credit card or domestic checking account information.
- After you have made your payment log back into your Housing Portal to complete your application.

## Step Twelve: Background Information

• Please answer the questions. (If you answer YES, you will be directed to the Upload Documentation page. Your application will need to be approved before you continue.)

#### **Step Thirteen: Online Contract**

- Click on the Terms and Conditions like and read the contract first.
- If you agree, please check the "I agree" box.
- You may be asked to type in the name of your parent or legal guardian if you are under the age of 19.

#### **Step Fourteen: Upload Documentation**

• This step is only used if you answered YES to either question from the Background Steps.

#### Application Status Link (located above step 14)

- This page will show whether or not your application is complete.
- Once you are assigned to a room, more information will appear here. You can check the status of your application at any time.
- Your roommate's information will also appear here once you have been assigned.

We will assign rooms beginning in December for the Spring Semester. We will send you an email once we have assigned you to your room. Please be sure to check your email regularly.